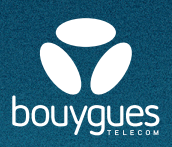

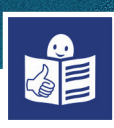

## Je télécharge une application

Je télécharge une application sur mon téléphone Android

Une application c'est un logiciel Il y a des applications gratuites et des applications payantes

Il y a des applications pour beaucoup de choses Par exemple pour :

- Se déplacer
- Discuter
- Envoyer un mail
- Prendre des rendez-vous avec les médecins
- Traduire un texte
- S'informer
- S'occuper de mes papiers

Dans mon téléphone il y a déjà des applications Sur l'écran de mon téléphone je peux voir l'application **Play Store** 

Avec l'application **Play Store** je télécharge des nouvelles applications

Pour télécharger une application avec **Play Store** Je dois **créer un compte Gmail**, C'est le service de messagerie de Google

## Pour créer un compte Gmail

Je clique sur **Google**, la page internet s'ouvre J'écris créer compte google dans la barre de recherche

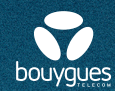

Une nouvelle page internet s'ouvre J'écris :

- mon prénom, mon nom
- mon nom d'utilisateur c'est mon adresse mail
- mon mot de passe

Quand mon compte Gmail est créé Sur l'écran d'accueil de mon téléphone

Je clique sur **Play Store** Je me connecte avec mon compte Google Je peux maintenant télécharger des applications

Dans la barre de recherche J'écris le nom de l'application que je veux Je clique dessus.

Je clique ensuite sur Installer. L'application se télécharge

Quand le téléchargement est terminé Je clique sur **Ouvrir** L'application s'ouvre

| Prénom<br>Mikael                                                                                                    | Jakson                                                                                                    |
|----------------------------------------------------------------------------------------------------|----------------------------------------------------------------------------------------------------|
| Nom d'utilisateur<br>mikael.jakson75                                                                                            | @gmail.cor                                                                                                    |
|                                                                                                    |                                                                                                    |
| Vous pouvez utiliser de                                                                                                    | es lettres, des chiffres et des points                                                                                             |
| Noms d'utilisateurs d                                                                                                    | lisponibles : mikaeljakson428                                                                                                    |
| Jtiliser mon adresse                                                                                                    | e e-mail actuelle à la place                                                                                                    |
| Vous pouvez utiliser de                                                                                                    | es lettres, des chiffres et des points                                                                                             |
| Noms d'utilisateurs d                                                                                                    | lisponibles : mikaeljakson428                                                                                                    |
| Jtiliser mon adresse                                                                                                    | e e-mail actuelle à la place                                                                                                    |
| Vous pouvez utilisateurs of                                                                                                    | es lettres, des chiffres et des points                                                                                             |
| Noms d'utilisateurs of                                                                                                    | lisponibles : mikaeljakson428                                                                                                    |
| Jtiliser mon adresse                                                                                                    | e e-mail actuelle à la place                                                                                                    |
| Mot de passe                                                                                                    | Confirmer                                                                                                    |
| Dffott21fR\$                                                                                                    | Dffott21fR\$                                                                                                    |
| Vous pouvez utiliser de                                                                                                    | es lettres, des chiffres et des points                                                                                             |
| Noms d'utilisateurs o                                                                                                    | lisponibles : mikaeljakson428                                                                                                    |
| Jtiliser mon adresse                                                                                                    | e e-mail actuelle à la place                                                                                                    |
| Dffott21fR\$                                                                                                    | de confirmer                                                                                                    |
| Utilisez au moins huit i                                                                                                    | Dffott21fR\$                                                                                                    |
| des symboles                                                                                                    | caractères avec des lettres, des chiffres                                                                                          |
| Vous pouvez utiliser de<br>Noms d'utilisateurs d<br>Utiliser mon adresse<br>Dffott21fR\$<br>Utilisez au moins huit des symboles | e e-mail actuelle à la place e e-mail actuelle à la place Confirmer Dffott21fRS caractères avec des lettres, des chiffres de passe |

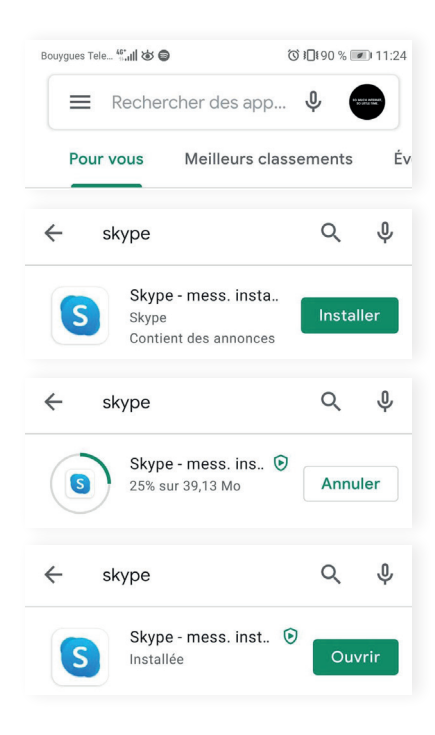

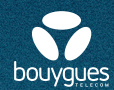

## Je télécharge une application sur mon téléphone Apple iOS

Dans mon téléphone il y a déjà des applications Sur l'écran de mon téléphone je peux voir l'application **App store** 

Avec l'application App store je télécharge des nouvelles applications Je dois créer un identifiant Apple pour utiliser **App Store** 

Pour créer un identifiant Apple : J'ouvre l'application App Store et je clique sur

Je clique sur **Créer un identifiant Apple** J'écris mon adresse e-mail et mon mot de passe Je clique sur **Créer un identifiant Apple** 

Je dois répondre à plusieurs questions :

- Accepter les conditions Générales
- Mettre ma date de naissance
- Vérifier mon numéro de téléphone
- Mettre le numéro de ma carte bancaire
   Si je ne veux pas mettre ma carte bancaire je clique sur Aucun

Quand j'ai répondu à toutes les questions Je reçois un message sur mon adresse e-mail Je dois ouvrir le message et confirmer mon adresse e-mail.

Je peux maintenant ouvrir l'application App Store ZOOM Cloud Je peux télécharger des applications Meetings Û OBTENIR Dans la barre de recherche, J'écris le nom de l'application que je veux ZOOM Cloud Meetings Je clique ensuite sur Obtenir Û L'application se télécharge ZOOM Cloud Meetings Je clique sur **Ouvrir** L'application s'ouvre OUVRIR Û

 Compte
 OK

 Identifiant Apple
 Identifiant Apple

 Mot de passe
 Requis

 Se connecter
 Identifiant our not de passe cublié ?

 Identifiant our not de passe cublié ?
 Créer un identifiant Apple

 L'dentifiant opée et un nom cruitisateur nécessaire à prereque toutre vos opérations avec Apple.
 Identificant apple